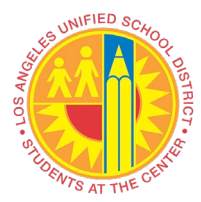

### Overview

Non-PO Payment Request replaces Miscellaneous Bill Payment Request.

Submission of Invoice Payment Request by Requestor will trigger approval workflow. Approver will receive email notification of pending document/s for review.

### Instructions

- Login to VIM
  - VIM will be another accessible main tab in SAP
- □ VIM Portal: VIM | Process Transactions | VIM Integrated Invoice Cockpit (IIC)

| Home                        | Systems        | Access Request     | Recruiting | VIM    |
|-----------------------------|----------------|--------------------|------------|--------|
| Process                     | s Transaction  | <b>s</b>   Reports |            |        |
| Overviev                    | v              |                    |            |        |
|                             |                | •                  |            |        |
| Detailed                    | Navigation     |                    |            | System |
| <ul> <li>VIM Int</li> </ul> | egrated Invoid | e Cockpit          | LKF QA     | system |

#### **Invoice Payment Request**

On VIM Integrated Invoice Cockpit (IIC) screen, click triangle to left of folder icon to expand and view list of documents for approval

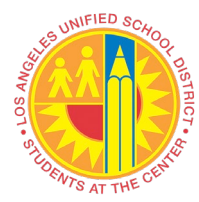

| Integrated Invoice Cockpit ©       | Open Text Corp.: VIM_APPR01                                                                                                    |
|------------------------------------|----------------------------------------------------------------------------------------------------|
| 🖉 🔄 🗸 🖉                            | 8 😪 😪 I 🖴 🖬 🎼 I 🏝 🎝 🎝 🎝 🗊 📰 🖉                                                                                                    |
| Integrated Invoice Cockpit @       | Open Text Corp.: VIM_APPR01                                                                                                    |
| 🤨 💷 Tree Off 🛛 🏷 🎽 Filter Inactive |                                                                                                    |
|                                    | Exec Img Cmt Disp Rel Log.System                                                                                                    |
|                                    |                                                                                                    |
| •                                  |                                                                                                    |
|                                    |                                                                                                    |
| Integrated Invoice Cockpit @       | Open Text Corp.: VIM_APPR01                                                                                                    |
| Integrated Invoice Cockpit @       | Open Text Corp.:       VIM_APPR01         Image: Image: |
| Integrated Invoice Cockpit (       | Open Text Corp.:       VIM_APPR01         Image: Image: |
| Integrated Invoice Cockpit (       | Open Text Corp.:       VIM_APPR01         Image: Image: |

□ Highlight the document (row) and click on "Doc ID" to preview document

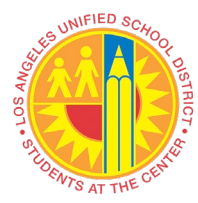

| Integrated Invoice Cockpit ©                                                                | Integrated Invoice Cockpit ©Open Text Corp.: VIM_APPR01                                                                                                    |  |  |  |  |  |  |  |
|---------------------------------------------------------------------------------------------|----------------------------------------------------------------------------------------------------|--|--|--|--|--|--|--|
| 🖉 📃 👻 🦷 🛛 🤡                                                                                 | ♥ ■ ■ ■ ■ ■ ■ ■ ■ ■ ■ ■ ■ ■ ■ ■ ■ ■ ■ ■                                                                                                    |  |  |  |  |  |  |  |
| Integrated Invoice Cockpit @                                                                | Open Text Corp.: VIM_APPR01                                                                                                    |  |  |  |  |  |  |  |
| 🚱 💷 Tree Off 🛛 🏷 🏹 Filter Inactive                                                          |                                                                                                    |  |  |  |  |  |  |  |
| <ul> <li>(1)</li> <li>Document Process (1)</li> <li>Awaiting Approvals (NPO) (1)</li> </ul> | Image: Construction of the second second |  |  |  |  |  |  |  |

□ Click "Execute" icon to display Invoice Payment Request screen for review

| Integrated Invoice Cockpit @                                                                | Integrated Invoice Cockpit ©Open Text Corp.: VIM_APPR01                                                                                                    |  |  |  |  |  |  |  |
|---------------------------------------------------------------------------------------------|----------------------------------------------------------------------------------------------------|--|--|--|--|--|--|--|
| 🖉 💽 🔻 🔚 🤇                                                                                   | ▼ S = 1 S S S S S S S S S S S S S S S S S                                                                                                    |  |  |  |  |  |  |  |
| Integrated Invoice Cockpit                                                                  | Integrated Invoice Cockpit ©Open Text Corp.: VIM_APPR01                                                                                                    |  |  |  |  |  |  |  |
| 🚱 🗆 Tree Off 🛛 🏷 🏹 Filter Inactive                                                          |                                                                                                    |  |  |  |  |  |  |  |
| <ul> <li>(1)</li> <li>Document Process (1)</li> <li>Awaiting Approvals (NPO) (1)</li> </ul> | Awaiting Approves (NPO) (1)                                                                                                    |  |  |  |  |  |  |  |
|                                                                                             | Exec       Img       Cmt       Disp       Rel       Log.System       Doc.ID       Doc.It       CoCd       Doc. No.       Year       Invitem       Ac       Invitem       Text         Image: Comparison of the state of the state of the s |  |  |  |  |  |  |  |

- A separate screen, displaying the invoice image, will appear
  - User can close the invoice image window or keep window open to review

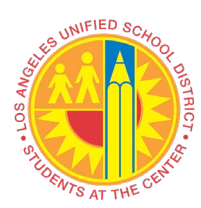

| File Edit View Favor                            | ites Help                                |                                                     |              |          |          |                |                 |                      |       |
|-------------------------------------------------|------------------------------------------|-----------------------------------------------------|--------------|----------|----------|----------------|-----------------|----------------------|-------|
|                                                 |                                          | Sa / B                                              |              |          | 1        |                |                 | 1 🕂                  |       |
|                                                 |                                          |                                                     |              |          |          |                |                 | -                    |       |
| 100% 🔍 🤍                                        | C (+                                     |                                                     |              |          |          |                |                 |                      |       |
|                                                 |                                          |                                                     |              |          |          |                |                 |                      |       |
|                                                 |                                          |                                                     |              |          |          |                |                 |                      |       |
| F 15                                            | MIT TO: SOURCE G<br>30 N. HARMONY CIR    | CLE                                                 |              | <<       | <<       | IN۱            |                 | >>>                  |       |
| AN                                              | AHEIM, CA 92807                          |                                                     |              |          | Date     |                | In              | voice #              |       |
| Source                                          | eGraph                                   | NICS                                                | - 5          | 8/2      | 26/2019  | )              | 9               | 8517TEST2            |       |
| Bill To                                         |                                          |                                                     | s            | Ship To  |          |                |                 |                      |       |
| LA UNIFIED SCHOOL D                             | IST                                      |                                                     | L            | A UNIFI  | IED SC   | HOOL           | DIST            |                      |       |
| PO BOX 54306<br>LOS ANGELES, CA. 900            | 154                                      |                                                     | 3            | 33 S BE  | EAUDR    | Y AVE<br>PROGI | RAM SUPP CET    | NTRAL SVCS           |       |
| accounts.payable@lause                          | d.net                                    |                                                     | i            | OS ANO   | GELES    | CA 90          | 017             |                      |       |
| P.O.1                                           | No.                                      | Terms                                               | Due Da       | ate      |          | Bu             | y#              | Packing Slip #       |       |
| 450000<br>Account #                             | 6293<br>Ren                              | Net 30                                              | 8/25/20      | 19       |          | 53             | in To - E-mail  | 97224                |       |
| LAU0001                                         | T2                                       | SG TRUCK                                            |              |          |          | di             | op. 10 - E-mdil |                      |       |
| item #                                          |                                          | Description                                         |              | ordered  | Shipped  | Indiced        | Unit Price      | Amount               |       |
| 3A20365002<br>3A20305002                        | 20# ENGINEERING BO<br>20# ENGINEERING BO | ND 36X500 2/CTN (430C<br>ND 30X500 2/CTN (430C      | 36L)<br>30L) | 40<br>20 | 40<br>20 | 0              | 31.50<br>28.00  | 1,260.00T<br>560.00T |       |
|                                                 | FREE SHIPPING                            |                                                     |              |          |          |                |                 |                      |       |
| SG TRUCK                                        | FREIGHT OUTBOUND                         |                                                     |              | 1        | 1        | 0,             | 0.00            | 0.00T                |       |
|                                                 |                                          |                                                     |              |          |          |                |                 |                      |       |
|                                                 |                                          |                                                     |              |          |          |                |                 |                      |       |
|                                                 |                                          |                                                     |              |          |          |                |                 |                      |       |
|                                                 |                                          |                                                     |              |          |          |                |                 |                      |       |
|                                                 |                                          |                                                     |              |          |          |                |                 |                      |       |
|                                                 |                                          |                                                     |              |          |          |                |                 |                      |       |
|                                                 |                                          |                                                     |              |          |          |                |                 |                      |       |
|                                                 |                                          |                                                     |              |          |          |                |                 |                      |       |
|                                                 |                                          |                                                     |              |          |          |                |                 |                      |       |
|                                                 |                                          |                                                     |              |          |          |                |                 |                      |       |
|                                                 |                                          |                                                     |              |          |          |                |                 |                      |       |
|                                                 |                                          |                                                     |              |          |          |                |                 |                      |       |
|                                                 |                                          |                                                     |              |          |          |                |                 |                      |       |
|                                                 | т                                        | HANK YOU FOR YOU                                    | RBUSINE      | SS.      |          |                |                 |                      |       |
| NO REFUNDS - EXCHANGE                           | ONLY with a MINIMUM of 1                 | 5% restocking fee on items                          | returned and | must     | Sub      | total          |                 | \$1,820.00           |       |
| NOTE: A Fee                                     | NO returns after 1<br>NO returns after 1 | writing.<br>15 days.<br>assessed on invoices that a |              |          | Sale     | s Tax          | (10%)           | \$182.00             |       |
| 1010.911                                        | delinquent at mo                         | nth end.                                            | ~            |          | Tota     | al             |                 | \$2,002.00           |       |
| **All as-is sales are final                     | MAR - Joseph - December                  | mobiles over                                        |              |          | Pay      | ments          | /Credits        | \$0.00               |       |
| FOR SERVICE E-MAIL: k                           | ristin.b@sourcegraphics                  | i.com                                               |              |          | Bala     | nce D          | )ue             | \$2,002.00           |       |
| Phone: 714-701-1500 F<br>Web Site: www.sourceur | Fax: 714-701-1505                        | frage men teller                                    |              |          |          |                |                 |                      |       |
|                                                 |                                          |                                                     |              |          |          |                |                 |                      |       |
|                                                 |                                          |                                                     |              |          |          |                |                 |                      |       |
|                                                 |                                          |                                                     |              |          |          |                |                 |                      |       |
|                                                 |                                          |                                                     |              |          |          |                |                 |                      |       |
|                                                 |                                          |                                                     |              |          |          |                |                 |                      |       |
|                                                 |                                          |                                                     |              |          |          |                |                 |                      |       |
| Ide                                             | - 1                                      | /1                                                  | -            | 44       | •        |                |                 | 01 (                 | 0 0.0 |
|                                                 |                                          | c =                                                 |              |          |          |                |                 | C.2                  |       |

• Click "Yes" if Security Alert window appears

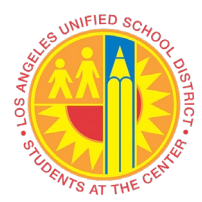

| Security | / Alert                                                                                                    | × |
|----------|----------------------------------------------------------------------------------------------------|---|
| ß        | The identity of this web site or the integrity of this connection<br>cannot be verified.                                                                                                    |   |
|          | <ul> <li>The security certificate was issued by a company you have not chosen to trust. View the certificate to determine whether you want to trust the certifying authority.</li> <li>The security certificate date is valid.</li> </ul> |   |
|          | The security certificate has a valid name matching the name of the page you are trying to view.                                                                                                    |   |
|          | The security certificate uses a strong signature.                                                                                                    |   |
|          | Do you want to proceed?                                                                                                    |   |
|          | Yes No View Certificate                                                                                                    |   |

Click "Display Image" and/or "Display Attachments" to view invoice and/or its supporting documents

| A <u>p</u> prova                        | al <u>G</u> oto <u>S</u> ettings S <u>v</u> ster | m <u>H</u> elp |                  |                 |                       |            |                     |
|-----------------------------------------|--------------------------------------------------|----------------|------------------|-----------------|-----------------------|------------|---------------------|
| <ul> <li>Image: Construction</li> </ul> | ▼ « 📙                                            | 🗟   😒 🔕 🜑      |                  | 1   7 2   0     | <b>.</b>              |            |                     |
| Appro                                   | ve Invoice 0020000                               | 00069          |                  |                 |                       |            |                     |
| Hide Deta                               | il Pane 🛛 🔉 Unified Dashboard                    | တို Display DP | 🖞 Add Attachment | 녣 Display Image | 晃 Display Attachments | 🖵 View Log | 🐨 Delete Attachment |
| Invoice                                 | e Summary Additional Detail                      | s              |                  |                 |                       |            | Mage                |
| Vendor                                  | 10000099                                         | 95 ACSA, INC.  |                  | Document ID     | 200000069             |            | File Edit View      |

- Prior to "Approve" or "Reject", Approver has the following options available
   Add Attachment
  - Additional supporting document/s may be attached to support approval or rejection
  - o Delete Attachment
    - When incorrect supporting document is attached, approver can use this option to remove the attachment
  - Add Comments
    - Additional comments may be entered
  - o Inquire

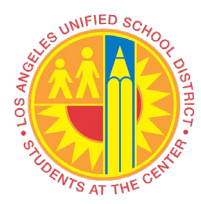

- An inquiry can be sent within VIM to the Requestor when an approver has question/s about the document <u>without</u> rejecting the document.
- Return to Inbox
  - This allows the Approver to close the document and keep the document in their VIM Invoice Integrated Cockpit (IIC) for later review.

| <ul> <li> <ul> <li></li></ul></li></ul>                                                                                                    | Approval       | <u>G</u> oto <u>S</u> ettings S <u>y</u> ste | m <u>H</u> elp |            |              |          |               |           |                |             |              |        |         |                                                              |                                                                                 |
|----------------------------------------------------------------------------------------------------|----------------|----------------------------------------------|----------------|------------|--------------|----------|---------------|-----------|----------------|-------------|--------------|--------|---------|--------------------------------------------------------------|---------------------------------------------------------------------------------|
| Approve Invoice 00200000069         Hide Detail Pane       Unified Dashboard       % Obsplay DP          Add Attachment           Doplay Image          Sole opplay Attachments          Vendor          Twoice Annual Details          Vendor       1000000995       ACSA, INC.          Document ID          200000069           Percentage Tax          Out opplay and the model tay Due net Invoice # 02011 payable model tay Due net Invoice # 02011 payable model tay Due net Invoice # 0201000000000000000000000000000000000                                                                                                    | Ø              | ▼ « 📙                                        | 🗟 🚫 😡          | 1866       | 1001         | 31       | * 2   6       | ) 🖳       | 0              |             |              |        |         |                                                              |                                                                                 |
| Hide Detail Pane Wunfied Dashboard       Wonford Dashboard       Wonford Dashboard                                                                                                    | Approve        | Invoice 0020000                              | 00069          |            |              |          |               |           |                |             |              | _      |         |                                                              |                                                                                 |
| Invoice Summary       Additional Details       Image: Company Code       Document ID       Document ID       Document ID       Company Code       Image: Code       Image: Code       Code                                                                                                    | Hide Detail Pa | ane 🛛 🔊 🔊 🔊 🔊 🔊 🔊                            | ୈ  Display     | DP 🖞 A     | dd Attachmer | nt 🕻     | Display Image | e (       | 🔀 Display Atta | chments     | 🖵 View I     | Log ปี | 🖥 Delet | e Attach                                                     | ment                                                                            |
| Vendor       1000000998 ACSA, INC.       Document ID       2000000068         Vendor Invoice #       SDSD       ayment Terms       0001 Payable Immediately Due net         Invoice Amount       10.00       Tax Code       20 (A/P salest xa 0%)       Immediately Due net         Net Amount       10.00       USD       Auto-Calcul Tax       Immediately Due net       Immediately Due net         Invoice Amount       10.00       USD       Auto-Calcul Tax       Immediately Due net       Immediately Due net         Invoice Store or Change G/L Account Information       G/L Acc Short Text       Ox 0.00       100.00       100.00       20 (A/P sales tax. < Call10002       Immediately Due net       Immediately Due net       Immed                                                                                                    | Invoice Su     | Immary Additional Deta                       | ils            |            |              |          |               |           |                |             |              |        |         | Image                                                        |                                                                                 |
| Verdor Invoke #       000       Payment Terms       0001       Payment Terms       0001       Payment Terms       Payment Terms       Payment Te                                                                                                    | Vendor         | 1000009                                      | 95 ACSA, IN    | с.         |              | Doo      | ument ID      |           | 20000006       | 9           |              |        | File    | Edit                                                         |                                                                                 |
| Company Code       1000         Invoice Date       02/13/2020         Tax Code       Z0 (A/P sales tax 0%)         Net Amount       10.00         Use Amount       10.00         Varto-Calcul Tax       Invoice Amount         Code       Z0 (A/P sales tax 0%)         Auto-Calcul Tax       Invoice Amount         Code       Z0 (A/P sales tax 0%)         Net Amount       10.00         Please Enter or Change G/L Account Information       Invoice Into 00         G/L Acc       Short Text         Quality       Debit       0.00         Debit<                                                                                                    | Vendor Invoice | e # SDSD                                     |                |            |              | Pay      | ment Terms    |           | 0001 Payab     | le immedi   | iately Due n | et     |         |                                                              |                                                                                 |
| Invoice Amount       10.00       Tax Code       Z0 (A/P sales tax 0%)       Auto-Calcul Tax         Net Amount       10.00       USD       Credit Memo       Tax Amount 0.00         Image: Control Information       Image: Control Information       Image: Control Information       Image: Control Information         Solution       General Supples       1057101       Debt *       0.00       100.00       Z0 (A/P sales tax *       Image: Control Information         Solution       General Supples       1057101       Debt *       0.00       100.00       Z0 (A/P sales tax *       Image: Control Information         Solution       Debt *       0.00       100.00       Z0 (A/P sales tax *       Image: Control Information         Mathematical Research       Debt *       0.00       0.00       Z0 (A/P sales tax *       Image: Control Information         Mathematical Research       Debt *       0.00       0.00       Z0 (A/P sales tax *       Image: Control Information         Mathematical Research       Debt *       0.00       0.00       Z0 (A/P sales tax *       Image: Control Information         Mathematical Research       Debt *       0.00       D.00       Z0 (A/P sales tax *       Image: Control Information         Mathematical Resit Research       Dimain Sign Contro                                                                                                    | Company Code   | e 1000                                       |                |            |              | Inv      | oice Date     |           | 02/13/2020     | D           |              |        |         |                                                              | 🛃 🧧                                                                             |
| Net Amount       10.00       USD       Auto-Calcul Tax       Image: Control of the second second                                                                       | Invoice Amour  | nt 10.00                                     |                |            |              | Тах      | Code          |           | Z0 (A/P sale   | s tax 0%    | ) 🔻          |        |         |                                                              |                                                                                 |
| Credit Memo       Tax Amount .00         Image: Control of the second second                                                                      | Net Amount     | 10.00                                        | 0              | SD         |              | Aut      | o-Calcul Tax  |           | <b>V</b>       |             |              |        |         | -                                                            | REMIT TO:                                                                       |
| WAT balance:       0.00       Balance:       0.00         Please Enter or Change G/L Account Information                                                                                                    |                |                                              |                |            |              | Cre      | dit Memo      |           | Tax A          | mount o     | .00          |        |         |                                                              | 7 1530 N. HA                                                                    |
| YAT balance:       0.00       Balance:       0.00         Please Enter or Change G/L Account Information       G/L Acc       Short Text       Cods CDr       D/C Indic.       Item Amount       Percentage       Tax code       Tax Jur.       Item Amount       Item Amount       Percentage       Tax code       Tax Jur.       Item Amount       Item Amount       Percentage       Tax code       Tax Jur.       Item Amount       Item Amount       Item Amou                                                                                                    |                |                                              |                |            |              |          |               |           |                |             |              |        |         | Sou                                                          | irceG                                                                           |
| WT balance:       0.00       Balance:       0.00         Please Enter or Change G/L Account Information       G/L Acc       Short Text       Cost Ctr       D/C indic.       Item Amount       Percentage       Tax code       Tax        Call Jur       Tax code       Tax        Call Jur       Tax code       Tax        Tax code       Tax       Tax       Tax <t< td=""><td>4 F</td><td></td><td></td><td></td><td></td><td></td><td></td><td></td><td></td><td></td><td></td><td>4 1</td><td></td><td>Bill To</td><td>100 0</td></t<>                                                                                                    | 4 F            |                                              |                |            |              |          |               |           |                |             |              | 4 1    |         | Bill To                                                      | 100 0                                                                           |
| Please Enter or Change G/L Account Information       G/L Acc       Short Text       Cost Ctr       D/C Indic.       Item Amount       Percentage       Tax code       Tax Jur.       Tax dot       Tax Jur.       Tax dot       Tax Jur.       Tax dot       Tax dot       Ta                                                                                                    | 9              |                                              |                |            | VAT balance  | e: 0.    | .00           | ]         | Balance:       | 0.0         | 0            |        |         | LA UNIFIED S<br>ATTN: ACCOU<br>PO BOX 5430<br>LOS ANGELES    | CHOOL DIST<br>NTS PAYABLE<br>3<br>3, CA. 90054                                  |
| G/L Acc       Short Text       Cost Ctr       D/C indic. Item Amount       Percentage       Tax code       Tax Jur.       The same text       California         430001       General Supplies       1057101       Debit ♥       0.00       0.00       20       (A/P sales tax♥       Image: tax♥       Image: tax♥                                                                                                    | Please Enter   | or Change G/L Account Inf                    | ormation       |            |              |          |               |           |                |             |              |        |         | accounts.paya                                                | B.O. No.                                                                        |
| 430001       General Supplies       1057101       Debit ▼       0.00       100.00       20       (A/P sales tax ▼ CAll10002         Image: Control of the state in the state in the                                                                                                    | G/L Acc        | Short Text                                   | Cost Ctr       | D/C indic. | Item Amoun   | t        | Percentage    | Тах       | code           | Т           | ax Jur.      | 1      |         |                                                              | 4500006293                                                                      |
| Image: Second Second                                   | 430001         | General Supplies                             | 1057101        | Debit 🔻    |              | 10.00    | 100.00        | Z0        | (A/P sales t   | ax 🔻 CI     | 1110002      |        |         | LAU000                                                       | #1                                                                              |
| Debit 0.00 0.00 20 (A/P sales tax   Debit 0.00 0.00 20 (A/P sales tax   Debit 0.00 0.00 20 (A/P sales tax   Debit 0.00 0.00 20 (A/P sales tax   Debit 0.00 0.00 20 (A/P sales tax   Debit 0.00 0.00 20 (A/P sales tax   Debit 0.00 0.00 20 (A/P sales tax   Time Stamp Logged Action D D   VIM_APPR01 02/28/20 10:33:07 Invoice submitted for Approval     WF-BATCH 02/13/20 16:06:00   Invoice submitted for Approval Please take a look at this                                                                                                    |                |                                              |                | Debit 🔻    |              | 0.00     | 0.00          | Z0        | (A/P sales t   | ax 🔻        |              |        |         | Item #<br>3A20365002                                         | 20# ENG                                                                         |
| Pebit 0.00 0.00 20 (A/P sales tax    Debit 0.00 0.00 20 (A/P sales tax    Debit 0.00 0.00 20 (A/P sales tax    Debit 0.00 0.00 20 (A/P sales tax    Debit 0.00 0.00 20 (A/P sales tax    Debit 0.00 0.00 20 (A/P sales tax    Debit 0.00 0.00 20 (A/P sales tax    Time Zone: PST   Approver Time Stamp Logged Action DD Comments Summary This is good to go VIN_APPR01 02/28/20 10:33:07 Invoice sent back to VIM_AP Debit    VIM_APRN1 02/13/20 16:06:00 Invoice submitted for Approval                                                                                                    |                |                                              |                | Debit 🔻    |              | 0.00     | 0.00          | Z0        | (A/P sales t   | ax 🔻        |              |        |         | 3A20305002                                                   | 20# ENIG                                                                        |
| Debit 0.00 0.00 20 (A/P sales tax   Debit 0.00 0.00 20 (A/P sales tax   Debit 0.00 0.00 20 (A/P sales tax   Time Zone: PST   Approver   Time Stamp Logged Action D   VIM_APPR01 02/28/20 10:33:07   O2/28/20 10:03:58 Inquiry sent to RAMIL BASBAS   WF-BATCH 02/13/20 16:06:00   Invoice submitted for Approval   Reject   Image: Comparison of the sale and sale and sal                                                                                                    |                |                                              |                | Debit 🔻    |              | 0.00     | 0.00          | zo        | (A/P sales t   | ax 🔻        |              |        |         | SG TRUCK                                                     | FREIGHT                                                                         |
| Approver   Time Stamp   Logged Action   D. D. Comments Summary   Time Zone:   PST   Approver   Time Stamp   Logged Action   D. D. Comments Summary   WF-BATCH   02/13/20 16:06:00   Invoice submitted for Approval   Reject **********************************                                                                                                    |                |                                              |                | Debit 🔻    |              | 0.00     | 0.00          | ZO        | (A/P sales t   | ax 🔻        |              |        | 5       |                                                              |                                                                                 |
| Pebit       0.00       0.00 Z0 (A/P sales tax)         Image: Contract of the second second                                                                                   |                |                                              |                | Debit 🔻    |              | 0.00     | 0.00          | Z0        | (A/P sales t   | ax 🔻        |              |        |         |                                                              |                                                                                 |
| Image: Contract of the stamp       Logged Action       D D Comments Summary         Approver       Time Stamp       Logged Action       D D Comments Summary         RAMIL BASBAS       02/28/20 10:33:07       Invoice sent back to VIM_AP       Chis is good to go         VIM_APPR01       02/28/20 10:03:58       Inquiry sent to RAMIL BASBAS       Please take a look at this         WF-BATCH       02/13/20 16:06:00       Invoice submitted for Approval       Image: Contract of the stamp of the stamp                                                                                                    |                |                                              |                | Debit 🔻    |              | 0.00     | 0.00          | Z0        | (A/P sales t   | ax 🔻        |              |        |         |                                                              |                                                                                 |
| Approver Time Stamp Logged Action D D. Comments Summary   RAMIL BASBAS 02/28/20 10:33:07 Invoice sent back to VIM_AP Chis is good to go   VIM_APPR01 02/28/20 10:03:58 Inquiry sent to RAMIL BASBAS Please take a look at this   WF-BATCH 02/13/20 16:06:00 Invoice submitted for Approval Please take a look at this   More and a statistic of the statistic of the statistic of t                                                                                                    |                |                                              |                |            |              |          |               |           |                |             |              | 4 F    |         |                                                              |                                                                                 |
| Approver Time Stamp Logged Action D D Comments Summary   RAMIL BASBAS 02/28/20 10:33:07 Invoice sent back to VIM_AP   VIM_APPR01 02/28/20 10:03:58 Inquiry sent to RAMIL BASBAS   WF-BATCH 02/13/20 16:06:00 Invoice submitted for Approval   Add Comments Inquire   Add Comments Inquire   Fless are not available for Display                                                                                                    |                |                                              |                |            |              |          |               |           |                | 1           | Time Zone:   | PST    | r       |                                                              |                                                                                 |
| RAMIL BASBAS 02/28/20 10:33:07 Invoice sent back to VIM_AP Chihis is good to go VIM_APPR01 02/28/20 10:03:58 Inquiry sent to RAMIL BASBAS Please take a look at this WF-BATCH 02/13/20 16:06:00 Invoice submitted for Approval  Memory Add Comments Inquire Add Comments Inquire Files are not available for Displa,                                                                                                    | Approver       |                                              | Time Sta       | mp         | Logge        | d Action |               |           | D., D., Comme  | nts Summ    | nary         | 1      | 1       |                                                              |                                                                                 |
| VIM_APPR01 02/28/20 10:03:58 Inquiry sent to RAMIL BASBAS Please take a look at this<br>WF-BATCH 02/13/20 16:06:00 Invoice submitted for Approval Invoice submitted for Approval Intervention of the submitted for Approval Intervention of the sub | RAMIL BASBAS   |                                              | 02/28/2        | 0 10:33:0  | 7 Invoice    | sent ba  | ack to VIM_/  | <b>\Ρ</b> | 🛃 this is g    | ood to go   |              | Ē      |         |                                                              |                                                                                 |
| WF-BATCH 02/13/20 16:06:00 Invoice submitted for Approval                                                                                                    | VIM_APPR01     |                                              | 02/28/2        | 0 10:03:58 | Inquiry      | sent to  | RAMIL BASB    | AS        | Please t       | ake a lool  | at this      |        |         |                                                              |                                                                                 |
| Add Comments     Inquire     Add Comments     Approve     Reject     Reject     Press     Reject     Press            | WF-BATCH       |                                              | 02/13/2        | 0 16:06:00 | Invoice      | submit   | ted for Appro | val       |                |             |              |        |         |                                                              |                                                                                 |
| Add Comments     Add Comments     Add Comments     Add Comments     Add Comments     Partial     Add Comments     Partial     Add Comments     Partial     Add Comments     Partial     Add Comments     Partial     Add Comments     Partial     Partial     Partia     Partial     Partia     Partia     Partial     Partia     Par         |                |                                              |                |            |              |          |               |           |                |             |              |        |         |                                                              |                                                                                 |
| ***       ***       ***       ***         ***       Add Comments       ***       ***       ***         ***       ***       ***       ***       ***         ***       ***       ***       ***       ***         ***       ***       ***       ***       ***         ***       ***       ***       ***       ***         ***       ***       ***       ***       ***         ***       ***       ***       ***       ***         ***       ***       ***       ***       ***         ***       ***       ***       ***       ****         ***       ***       ****       ****       ****         ***       ****       *****       *****       *****         ***       ***********       ************************************                                                                                                    |                |                                              |                |            |              |          |               |           |                |             |              |        | 1       | NO REFUNDS - E                                               | CHANGE ONLY with                                                                |
| Add Comments       Inquire       Approve       Reject       Image: Approve       Image: Approve <td< td=""><td>4 1</td><td></td><td></td><td></td><td></td><td></td><td></td><td></td><td></td><td>_</td><td></td><td>4 F</td><td></td><td>N</td><td>N<br/>OTE: A finance charge<br/>d</td></td<>                                                                                                    | 4 1            |                                              |                |            |              |          |               |           |                | _           |              | 4 F    |         | N                                                            | N<br>OTE: A finance charge<br>d                                                 |
| Pione: 174-97-1900       Pione: 174-97-1900       Pione: 174-97-1900       Pione: 174-97-1900         We Bits:       Files are not available for Display.       Pione: 174-97-1900       Pione: 174-97-1900                                                                                                    | Ӯ Add Com      | ments 🔽 Inquire                              |                | 2          | Approve      | Rej      | ect           |           |                | <u>&gt;</u> | Return to    | Inbox  |         | "All as-is sale<br>TO PLACE AN<br>FOR SERVICE<br>FOR BILLING | s are final**<br>ORDER E-MAIL: jos<br>E-MAIL: kristin.b@s<br>NOUIRIES E-MAIL: a |
| ✓ Files are not available for Display.                                                                                                    |                |                                              |                |            |              |          |               |           |                |             |              |        | Γ.      | Phone: 714-70<br>Web Site: www                               | 1-1500 Fax: 714-70<br>sourcegraphics.com                                        |
| Files are not available for Display                                                                                                    |                |                                              |                |            |              |          |               |           |                |             |              |        |         | M                                                            | +                                                                               |
|                                                                                                    | Files are not  | available for Display                        |                |            |              |          |               |           |                |             |              |        |         |                                                              |                                                                                 |

□ Click "Approve" or "Reject" the payment request at the bottom of the screen

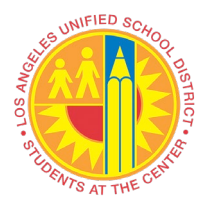

| 0                                           |                       | ▼ « 📙            | 🔊 🔕 🔊                                     |                                               | 19995                                       |                                                                                                    | <b>!!</b>                                                                                                    |                             |          |                                                            |
|---------------------------------------------|-----------------------|------------------|-------------------------------------------|-----------------------------------------------|---------------------------------------------|----------------------------------------------------------------------------------------------------|----------------------------------------------------------------------------------------------------|-----------------------------|----------|------------------------------------------------------------|
| Approve                                     | Invoic                | e 002000         | 000069                                    |                                               |                                             |                                                                                                    |                                                                                                    |                             |          |                                                            |
| Hide Detail Par                             | ne 🔊 U                | nified Dashboard | ේ රිය Display                             | v DP 🖞 Ad                                     | d Attachment                                | 🟳 Display Image                                                                                                    | 房 Display Attachments                                                                                                    | 🖵 View Log                  | ŵ        | Delete Att                                                 |
| Invoice Sur                                 | mmary                 | Additional Det   | ails                                      |                                               |                                             |                                                                                                    |                                                                                                    |                             |          | 🛃 Image                                                    |
| Vendor<br>Vendor Invoice                    | #                     | 1000000          | 995 ACSA, IN                              | С.                                            | D                                           | ocument ID<br>ayment Terms                                                                                                    | 200000069<br>0001 Payable immed                                                                                                    | liately Due net             |          | File Ed                                                    |
| Company Code<br>Invoice Amoun<br>Net Amount | t                     | 10.00            | U                                         | SD                                            | T<br>A<br>C                                 | iax Code<br>uto-Calcul Tax<br>redit Memo                                                                                        | 02/13/2020           Z0 (A/P sales tax 0%)           V           Tax Amount                                                                                                    | 6) <b>-</b>                 |          | S                                                          |
|                                             | 2                     |                  | <i>.</i>                                  |                                               | VAT balance:                                | 0.00                                                                                                    | Balance: 0.                                                                                                    | 00                          |          | Bill To<br>LA UNI<br>ATTN:<br>PO BO<br>LOS AJ              |
| G/L Acc<br>430001                           | Short Te<br>General S | supplies         | Cost Ctr<br>1057101                       | D/C indic. 1<br>Debit •<br>Debit •<br>Debit • | tem Amount<br>10.0<br>0.0                   | Percentage         1           0         100.00         2           0         0.00         2           0         0.00         2 | Tax code<br>CO (A/P sales tax<br>CO (A/P sales tax<br>CO (A/P sale tax<br>CO (A/P sale tax                                                                                                    | <b>Tax Jur.</b><br>A1110002 |          | A<br>U<br>3A20365<br>3A20305                               |
|                                             |                       |                  |                                           | Debit •<br>Debit •<br>Debit •<br>Debit •      | 0.0                                         | 0 0.00 Z<br>0 0.00 Z<br>0 0.00 Z<br>0 0.00 Z                                                                                    | <pre>20 (A/P sales tax ▼<br/>20 (A/P sales tax ▼<br/>20 (A/P sales tax ▼<br/>20 (A/P sales tax ▼</pre>                                                                                                    |                             | <b>A</b> | SG TRU                                                     |
| • • • • • • • • • • • • • • • • • • •       |                       |                  | 1                                         |                                               |                                             |                                                                                                    |                                                                                                    | Time Zone:                  | PST      |                                                            |
| Approver<br>RAMIL BASBAS<br>VIM_APPR01      |                       |                  | Time Sta<br>02/28/2<br>02/28/2<br>02/13/2 | amp<br>0 10:33:07<br>0 10:03:58               | Logged Acti<br>Invoice sent<br>Inquiry sent | on<br>back to VIM_AF<br>to RAMIL BASBA                                                                                          | D., D., Comments Sum<br>D., Comments Sum<br>D., Comments Sum<br>D., Comments Sum<br>D., D., Comments Sum<br>D., D., Comments Sum<br>Sum<br>D., D., Comments Sum<br>D., D., Comments Sum<br>D., Comments Sum<br>D., Comments Sum | mary<br>o<br>k at this      |          |                                                            |
|                                             | 311<br>               |                  | 02/13/2                                   | 5 10.00.00                                    | invoice subri                               | иссец тог Арргома                                                                                                    |                                                                                                    | 4                           | *        | NO REFU                                                    |
| Add Comn                                    | nents                 | Linquire         |                                           | A R                                           | pprove                                      | leject                                                                                                    | <u>\$</u>                                                                                                    | Return to Inb               | ox       | **All as<br>TO PL/<br>FOR SE<br>FOR BI<br>Phone:<br>Web Si |
| Files are not                               | available f           | or Display       |                                           |                                               |                                             |                                                                                                    |                                                                                                    |                             |          | H                                                          |

#### Approve Invoice Payment Request

- □ "Approve" the payment request
  - A popup confirmation window will appear
  - Enter comments in field (mandatory)

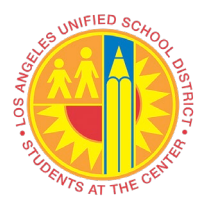

• Click "Approve"

| Approve Confirmation |               |                        |
|----------------------|---------------|------------------------|
| Comments:            |               |                        |
|                      | * Li 1, Co 24 | Ln 1 - Ln 1 of 1 lines |

- Document will no longer show in VIM Integrated Invoice Cockpit (IIC)
- □ VIM automatically generates and sends email notification to Requestor's email
  - Approved Invoice Payment Request Notification

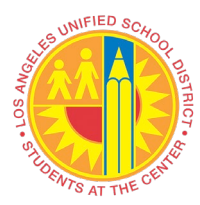

| File                                 | Message                             | Adobe PDF                     | 🖓 Tell me wh             | Tell me what you want to do |                                          |  |  |  |  |
|--------------------------------------|-------------------------------------|-------------------------------|--------------------------|-----------------------------|------------------------------------------|--|--|--|--|
| ि Ignore<br>♣ Junk ◄<br>Delet        | Delete Re                           | ply Reply For<br>All<br>Resp  | ward 💽 Meetin            | ng Move                     | Rules -<br>ConeNote<br>Actions -<br>Move |  |  |  |  |
| To John D                            | Wed 2/12/202<br>Workflo<br>VIM Paym | w System <<br>ent Request Doc | WF-BATCH@<br># xxxxx App | DLAUSD.                     | NET>                                     |  |  |  |  |
| Payment R<br>Thank you<br>Accounts I | Request Doc<br>,<br>Payable         | X000000000X is ap             | proved and poste         | ed for payme                | nt.                                      |  |  |  |  |
| Accountin                            | g and Disburs                       | ements Division               |                          |                             |                                          |  |  |  |  |

#### **Reject Invoice Payment Request**

- □ "Reject" the payment request
  - A popup confirmation window will appear
  - Enter comments in field (mandatory)
  - o Click "Continue"

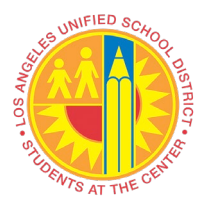

| Rejection Confirmation                                      |              |                        |
|-------------------------------------------------------------|--------------|------------------------|
|                                                             |              |                        |
| lease enter the reason that you are rejecting this invoice: |              |                        |
|                                                             |              |                        |
| Please use GL 580001.                                       |              |                        |
|                                                             |              |                        |
|                                                             |              |                        |
|                                                             |              |                        |
|                                                             | * U 1, Co 22 | Ln 1 - Ln 1 of 1 lines |
|                                                             | D Continue   | W Canval               |

- Document will no longer show in VIM Integrated Invoice Cockpit (IIC)
- Document will return to Requestor
- □ VIM automatically generates and sends email notification to Requestor's email
  - Rejected Invoice Payment Request Notification

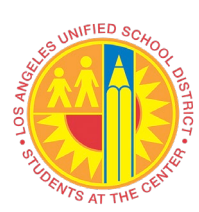

|                                                                        | Messag                                              | e Ad      | lobe PDF             | Q⊺                                                                                                    | ell me what                 | you wan                | t to do                                  |                                 |                        |                |                  |
|------------------------------------------------------------------------|-----------------------------------------------------|-----------|----------------------|----------------------------------------------------------------------------------------------------|-----------------------------|------------------------|------------------------------------------|---------------------------------|------------------------|----------------|------------------|
| 🕏 Ignore<br>& Junk 🕶<br>Delet                                          | Delete                                              | Reply     | Reply F<br>All<br>Re | orward p                                                                                                | Meeting                     | Move                   | Rules *<br>DoneNote<br>Actions *<br>Move | Mark<br>Unread                  | Categorize<br>Tags     | Follow<br>Up * | ag<br>Translat   |
| AN<br>John                                                             | Worl<br>VIM Pa<br>Doe, Ja                           | cflow :   | System<br>Request D  | n <wf< td=""><td>-BATCH(</td><td>@LAU</td><td>SD.NET&gt;</td><td></td><td></td><td></td><td></td></wf<> | -BATCH(                     | @LAU                   | SD.NET>                                  |                                 |                        |                |                  |
| Payment H                                                              | Request D                                           | oc# X)    | 000000               | xxxx                                                                                                    | was rejected                | Please s               | ee Approver's c                          | omments                         | below:                 |                |                  |
| Payment F<br>Comment<br>Reject<br>For assista                          | Request Do                                          | e contact | COOCO                | XXXXX<br>s Pavable                                                                                      | was rejected                | Please s               | ee Approver's c<br>213) 241-4800 (       | omments o                       | below:                 | able@laus      | sd.net.          |
| Payment I<br>Comment<br>Reject<br>For assista<br>Thank you             | Request Do<br>ts:<br>unce, pleas                    | e contact | OOOOOO               | XXXXX<br>s Payable                                                                                      | was rejected<br>Customer Se | Please s<br>rvice at ( | ee Approver's c<br>213) 241-4800 (       | omments  <br>or email <u>ac</u> | below:                 | able@laus      | s <u>d.net</u> . |
| Payment H<br>Comment<br>Reject<br>For assista<br>Thank you<br>Accounts | Request Do<br>ts:<br>unce, pleas<br>1.<br>Payable B | e contact | OOOOO                | XXXXX<br>s Payable                                                                                      | was rejected<br>Customer Se | Please s               | ee Approver's c<br>213) 241-4800 (       | omments b<br>or email <u>ao</u> | below:<br>ccounts.pay. | able@laus      | s <u>d.net</u> . |